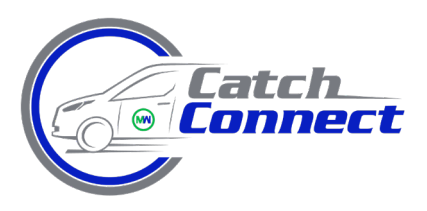

#### METROWEST REGIONAL TRANSIT AUTHORITY Public Transportation System

15 Blandin Ave Framingham, MA 01702 Ph. (508) 283-5083 = Fax (508) 935 2225 = www.mwrta.com

# How to use the MWRTA Catch App

## Apple / iPhone Users:

Visit the App Store<sup>®</sup> on your device and search, "MWRTA Catch" and download the Catch App onto your device. You may need your Apple ID & password, which MWRTA cannot provide for you.

## **Android Users:**

Visit the Google Play store on your device and search, "MWRTA Catch" and download the Catch app onto your device. You may need your Google ID & password, which MWRTA cannot provide for you.

Once the app is downloaded, open it and click "Create An Account" on the bottom right of the screen and sign up by providing an email and password.

Once logged in, visit the "Contact" tab on the bottom right, and create a Catch Connect account by providing your name, home address, and phone number.

Once this account is created, visit the "Connect" tab and you can begin booking your trip!

#### To book a trip:

Visit the "Connect" tab on the app. Tap where it says "Current Location" and enter the address of your location. Underneath, tap where it says "Where would you like to go?" and enter the destination of your trip – you may also enter key names such as "Roche Brothers" or "Wellesley Square MBTA" or others, and click on the location that pops up.

Confirm that both addresses shown are correct, and then click the BOOK button.

The app will then assign you to a driver, and show you an approximate time of when the driver will arrive to you. The app will also show you a map of where your driver is, so you can track the location of the vehicle as it makes its way to you. Please wait outside in a safe and visible location for your driver.

#### Thank you for using Catch Connect!

If you need further assistance, please call (508) 283-5083 or email info@mwrta.com.

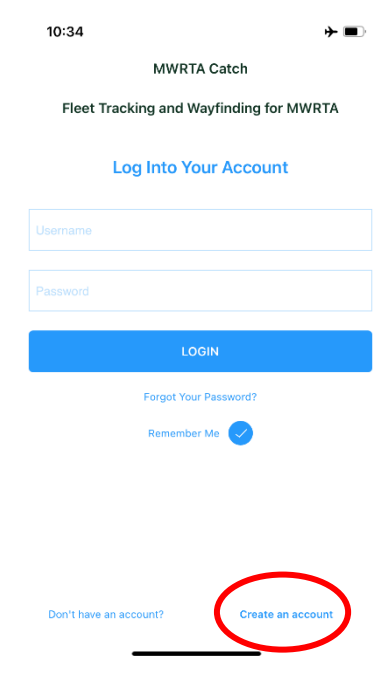

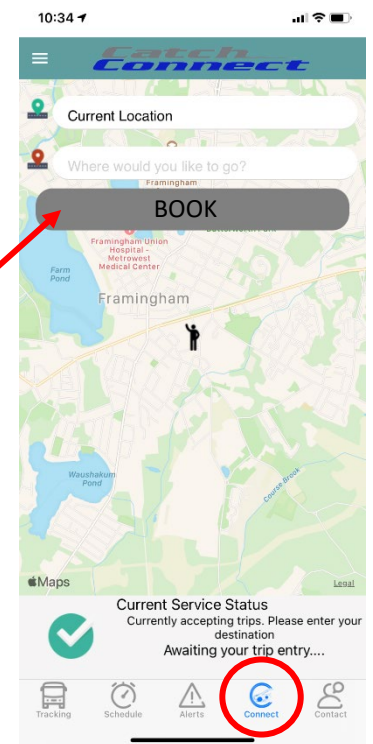